Þegar opið er fyrir að nemendur geti valið þá bætist liðurinn VAL fyrir neðst hægra megin á forsíðunni ykkar í Innu. Þar er listi yfir ýmislegt sem hægt er að gera og þarna birtist líka próftaflan ykkar þegar hún er tilbúin.

| OINNA Stundatafla                      | Verkefni/Próf | Áfangar Námið Aðsto | oð  | Р.М. 🚱 🤒          | 🗎 🙎 🗸 o |
|----------------------------------------|---------------|---------------------|-----|-------------------|---------|
| E Stundatafla<br>MIÐVIKUDAGURINN 23.11 | $\sim$        | 👤 Nýjar fjarvistir  | >   | 👤 Kannanir        | 1>      |
| 15:00<br>15:55 DANS2AA05 (3)           | 38 PFO        | 🗩 Tilkynningar      | (1) | 🕏 Próf            | • >     |
| 💋 Til minnis                           | Skoða sögu    | 🖻 Heimavinna        | 6 > | 😂 Verkefni        | 1>      |
| Til minnis                             | Vista         | 🎒 Áfangar           | >   | 🚺 Nýtt efni       | (1) >   |
|                                        |               |                     |     | 🖒 Umræður         | • >     |
|                                        |               |                     |     |                   | RKMIÐ   |
|                                        |               |                     |     | 🖉 VAL             |         |
|                                        |               |                     |     | MÁMSGAGNALISTI    |         |
|                                        |               |                     |     | SKRÁ VEIKINDI     |         |
|                                        |               |                     |     | PANTA VIÐTALSTÍM/ | Ą       |

Þegar búið er að velja "VAL" þá opnast eftirfarandi gluggi.

| Aðalvæl: Hámark áfanga á önn er 30. Hámark kennslustunda á viku er 31.         Varaval: Velja skal að lágmarki 3 áfanga, og að hámarki 3 áfanga. Hægt er að draga áfanga á milli aðalvals og varavals. <ul> <li>Fyrra</li> <li>OOOOOOOOOOOOOOOOOOOOOOOOOOOOOOOOOOOO</li></ul>                                                                                                    | iii 🧏 🔪 ا             |
|----------------------------------------------------------------------------------------------------|-----------------------|
| Aðalval: Hámark áfanga á önn er 30. Hámark kennslustunda á viku er 31.<br>Varaval: Velja skal að lágmarki 3 áfanga, og að hámarki 3 áfanga. Hægt er að draga áfanga á milli aðalvals og varavals.                                                                                                    |                       |
| 2021V - Vorönn 2021         2021H - Haustönn 2021         2022V - Vorönn 2022         2022H - Haustönn 2022         2023V - Vorön                • STUÐ1AB00               • LEIK2BF05               • STUÐ1AB00               • DANS2AA05          Engir v                 • SKOS1AA00               • LIFS1AA03               • STÆR3EE05               • ÍSLE3CY03          Varaval                 • SKOS1AA00               • STÆR2BB05               • SKOS1AA00               • LÍFS1AA03               Engir v                 • SKOS1AA00               • SKOS1AA00               • LÍFS1AA03               • LIFS1AA03               • LIFS1AA03               • LIFS1AA03                                                                                                    | Opin braut            |
| © STUÐ1AB00         © LEIK2BF05         © STUÐ1AB00         © DANS2AA05         Engir v           © SKOS1AA00         © LÍFS1AA03         © STÆR3EE05         © ÍSLE3CY03         Varaval           © STÆR2BB05         © SKOS1AA00         © LÍFS1AA03         Engir v           © SKOS1AA00         © SKOS1AA00         © LÍFS1AA03         Engir v           © SKOS1AA00         © SKOS1AA00         © LÍFS1AA03         Engir v                                                                                                    | 023                   |
| Image: Skos1AA00         Image: Lifs1AA03         Image: Strema strema st | lir áfangar           |
| Image: StxEr2BB05         Image: StxEr2BB05                                                                                                    |                       |
| SKOS1AA00     LÍKA2BR01     + Ve                                                                                                    |                       |
|                                                                                                    | lir áfangar           |
| ♦ STUÐ1AB01                                                                                                    | lir áfangar<br>áfanga |
| ● STUD18B01                                                                                                    | lir áfangar<br>áfanga |

Til að velja fyrir önnina sem valið snýst um er smellt á "Velja áfanga" og þá birtist áfangalisti sem sýnir þá áfanga sem eru í boði. Þið smellið á áfanga og dragið hann yfir í Aðalval eða Varaval. Þið getið fært áfangana til eftir að þeir hafa verið dregnir yfir og breytt þannig röðinni eða fært á milli aðalvals og varavals.

|                            |                                      |                                                             |                     |       |                 | IS/EN          |    |                                       |
|----------------------------|--------------------------------------|-------------------------------------------------------------|---------------------|-------|-----------------|----------------|----|---------------------------------------|
| erkefni/Próf               | 2023V Vorö                           | inn 2023                                                    |                     |       |                 |                | ×  |                                       |
| incentity i for            | Leita Kjarni                         |                                                             |                     |       |                 |                |    |                                       |
|                            | Til að velja áfar<br>grár þá er þega | nga þarf að draga hann yfir<br>r búið að velja hann á önnii | í þann glugg<br>na. | a sem | við á. Ef       | áfangi er orði | in |                                       |
|                            | Sláðu inn heiti                      | áfanga                                                      |                     |       |                 |                |    |                                       |
| ennslustund<br>hámarki 3 á | Áfangi                               | Heiti                                                       | Einingar            | Þrep  | Tímar<br>á viku | Undanfarar     | •  | Opin braut                            |
|                            | ARTS2BP03                            | Visual Arts Pre-IB                                          | 3                   | 3     | 4               |                |    |                                       |
| - Haustönn (               | ARTS3BI05                            | Art SL 2                                                    | 5                   | 3     | 4               | Já <b>Q</b>    |    | 2023V - Vorönn 2023                   |
| 2BF05                      | ARTS3BI07                            | Art HL 2                                                    | 7                   | 3     | 4               | Já <b>Q</b>    |    | 5                                     |
| 14403                      | ARTS3DI05                            | Art SL 4                                                    | 5                   | 3     | 4               | Já <b>Q</b>    | Í  | Varaval                               |
| Dappor                     | ARTS3DI07                            | Art HL 4                                                    | 7                   | 3     | 4               | Já <b>Q</b>    | Ì  |                                       |
| RZBBUS                     | BIOL3BI05                            | Biology SL 2                                                | 5                   | 3     | 4               | Já <b>Q</b>    |    |                                       |
| STAA00                     | BIOL3BI07                            | Biology HL 2                                                | 7                   | 3     | 4               | Já <b>Q</b>    | ĺ  |                                       |
|                            | BIOL3DI05                            | Biology SL 4                                                | 5                   | 3     | 4               | Já <b>Q</b>    | ĺ  |                                       |
|                            | BIOL3DI07                            | Biology HL 4                                                | 7                   | 3     | 4               | Já <b>Q</b>    |    |                                       |
| ainaa ( aðala              | CASE2BI02                            | Creativ Act Serv Exp 2                                      | 2                   | 2     | 1               | Já <b>Q</b>    |    | Fiöldi eininge í eðelveli: 0          |
| ninga í varav              | CASE2DI02                            | Creativ Act Serv Exp 4                                      | 2                   | 2     | 1               | Já <b>Q</b>    |    | Fiöldi eininga í varavali: 0          |
| nnslustunda                | CHEM3BI05                            | Chemistry SL 2                                              | 5                   | 3     | 4               | Já <b>Q</b>    |    | Fjöldi kennslustunda á viku: <b>0</b> |
| all/Fall/Fall              | CHEM3BI07                            | Chemistry HL 2                                              | 7                   | 3     | 4               | Já <b>Q</b>    | -  | 1                                     |

Valið vistast um leið og þið hafið sett áfanga í listann. Hægt er að henda áfanga út með því að smella á rauða hnappinn með x inu.

Þið þurfið að muna að velja 3 áfanga í varaval.

| 2023V - Vorönn 2023 |   |
|---------------------|---|
| 1 DANS2BK05         | × |
| B EFNA1AQ05         | × |
| 1 ENSK2BB05         | × |
| Varaval             |   |
| 1 HÚSS2AG05         | × |
| féla2aa05           | × |
| ITAL1AA05           | × |
| 🕇 Velja áfanga      |   |